# Tidal Enterprise Orchestrator: Validación de la configuración de Windows reforzada

### Contenido

Introducción Prerequisites Requirements Componentes Utilizados Convenciones Síntomas Estado Resolución Validar configuración de directiva de Windows Información Relacionada

# **Introducción**

Cuando se utiliza la política de endurecimiento recomendada para Microsoft® Windows, puede provocar el bloqueo de la interfaz web de Business Objects InfoView debido a la configuración de seguridad mejorada. El diálogo de error de seguridad aconsejará al usuario agregar el sitio a la lista de sitios web de confianza.

### **Prerequisites**

#### **Requirements**

No hay requisitos específicos para este documento.

#### **Componentes Utilizados**

Windows 2003, Windows 2008

The information in this document was created from the devices in a specific lab environment. All of the devices used in this document started with a cleared (default) configuration. If your network is live, make sure that you understand the potential impact of any command.

#### **Convenciones**

Consulte <u>Convenciones de Consejos TécnicosCisco para obtener más información sobre las</u> <u>convenciones del documento.</u>

# <u>Síntomas</u>

La configuración de directivas implementada al endurecer un sistema Windows puede impedir que funcionen las actividades de secuencia de comandos de TEO Windows y de Windows. Se recomienda que los usuarios validen la configuración adecuada.

### Estado

Resolución encontrada

# **Resolución**

#### Validar configuración de directiva de Windows

Para validar la configuración de directivas de Windows, complete estos pasos:

- 1. Haga clic en Inicio > Herramientas administrativas > Política de seguridad local.
- 2. En Configuración de seguridad, expanda **Políticas locales**. A continuación, haga clic en **Opciones de seguridad**.
- 3. En el panel Opciones de seguridad, haga clic con el botón derecho del ratón en Acceso a la red y seleccione Propiedades. Establezca el acceso a la red para que no permita el almacenamiento de las credenciales de .NET Passports para las visualizaciones del diálogo de autenticación de red.
- 4. Haga clic en la opción **Disabled**. A continuación, haga clic en **Aceptar**. Se valida la configuración de la política.

### Información Relacionada

Soporte Técnico y Documentación - Cisco Systems